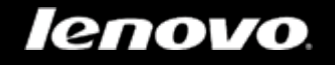

# IdeaTab A2107A

## Podręcznik użytkownika v1.0

Przed użyciem urządzenia należy przeczytać informacje o środkach ostrożności oraz ważne uwagi podane w dołączonym podręczniku.

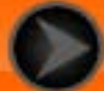

Rozdział 01 IdeaTab A2107A Informacje ogólne

\*Tylko określone modele

- 1-1 Wygląd tabletu IdeaTab
- 1-2 Przyciski
- 1-3 Włączanie/Wyłączanie tabletu IdeaTab
- 1-4 Uaktywnianie/Wyłączanie wyświetlacza
- 1-5 Blokowanie/Odblokowywanie ekranu
- 1-6 Wskazówki dotyczące nawigacji
- 1-7 Ekran główny
- 1-8 Przełączanie ekranów głównych
- 1-9 Pasek stanu
- 1-10 Ostatnio używane aplikacje
- 1-11 Zarządzanie aplikacjami
- 1-12 Wprowadzanie tekstu

#### 1-1 Wygląd tabletu IdeaTab

Ilustracje mają wyłącznie charakter poglądowy i mogą różnić się od tabletu IdeaTab A2107A.

#### 1-2 Przyciski

Przycisk zasilania

- Aby włączyć tablet IdeaTab, naciśnij i przytrzymaj ten przycisk przez ok.
   4 sekundy, a następnie go zwolnij.
- Jeżeli tablet IdeaTab jest włączony, naciśnij ten przycisk, aby wyłączyć wyświetlacz. Jeżeli wyświetlacz jest nieaktywny, naciśnij ten przycisk, aby uaktywnić wyświetlacz.
- Aby wyłączyć tablet IdeaTab, naciśnij i przytrzymaj ten przycisk przez ok. 1 sekundę, a następnie wybierz przycisk OK w oknie podręcznym Wyłączanie.

 Gdyby okazało się to konieczne, naciśnij i przytrzymaj ten przycisk przez mniej więcej 6 sekund, aby wymusić wyłączenie.

#### Sterowanie głośnością

 Naciśnij przycisk zwiększania lub zmniejszania głośności, aby wyregulować głośność.

#### \*Gniazdo karty SIM (tylko 3G)

- Gniazdo karty SIM znajduje się u góry tabletu IdeaTab. Należy wyłączyć tablet IdeaPad, a następnie włożyć kartę SIM. Aby wyjąć kartę SIM, przy wyłączonym urządzeniu wciśnij kartę delikatnie do gniazda, aby wyskoczyła.
- W przypadku wersji obsługującej technologię 3G, NIE WOLNO wkładać ani wyjmować karty SIM, gdy tablet IdeaTab jest włączony. Można w ten sposób trwale uszkodzić kartę SIM lub tablet IdeaTab.
- Zalecenie to nie dotyczy jedynie wersji Wi-Fi.

#### 1-3 Włączanie/Wyłączanie tabletu IdeaTab

#### Włączanie tabletu IdeaTab

Naciśnij i przytrzymaj przycisk zasilania tabletu IdeaTab przez ok. 4 sekundy, a następnie go zwolnij. Na wyświetlaczu pojawi się kolejno logo Lenovo, a następnie ekran startowy, sygnalizując, że tablet IdeaTab został włączony.

Wyłączanie tabletu IdeaTab

Naciśnij i przytrzymaj przycisk zasilania tabletu IdeaTab przez ok. 1 sekundy. Wyświetlone zostanie okno podręczne **Wyłączanie**. Stuknij **OK**, aby wyłączyć tablet IdeaTab.

**UWAGA**: Podłączając urządzenie do komputera za pomocą kabla USB upewnij się, że poziom naładowania baterii jest wystarczający, aby urządzenie działało prawidłowo; w przeciwnym razie naładuj urządzenie za pomocą zasilacza sieciowego przed podłączeniem za pomocą złącza USB.

#### 1-4 Uaktywnianie/Wyłączanie wyświetlacza

Uaktywnianie wyświetlacza

Przy nieaktywnym wyświetlaczu naciśnij przycisk zasilania na tablecie IdeaTab, aby uaktywnić wyświetlacz. Wyświetlacz IdeaTab zostanie podświetlony, sygnalizując, że został uaktywniony.

Jeżeli tablet IdeaTab jest chwilowo niepotrzebny, można nacisnąć przycisk zasilania, aby wyłączyć wyświetlacz. Wówczas tablet IdeaTab przechodzi w tryb gotowości, aby oszczędzać energię.

#### 1-5 Blokowanie/odblokowywanie ekranu

#### Blokada ekranu

#### Blokada automatyczna

Istnieje możliwość ustawienia limitu czasu ekranu, poprzez stuknięcie opcji

**Limit czasu wyświetlacza** w menu **Wyświetlacz** opcji **Ustawienia**. Jeżeli w zaprogramowanym czasie gotowości nie zostanie wykonana żadna czynność, wyświetlacz wyłączy się automatycznie oraz nastąpi automatyczna blokada tabletu IdeaTab.

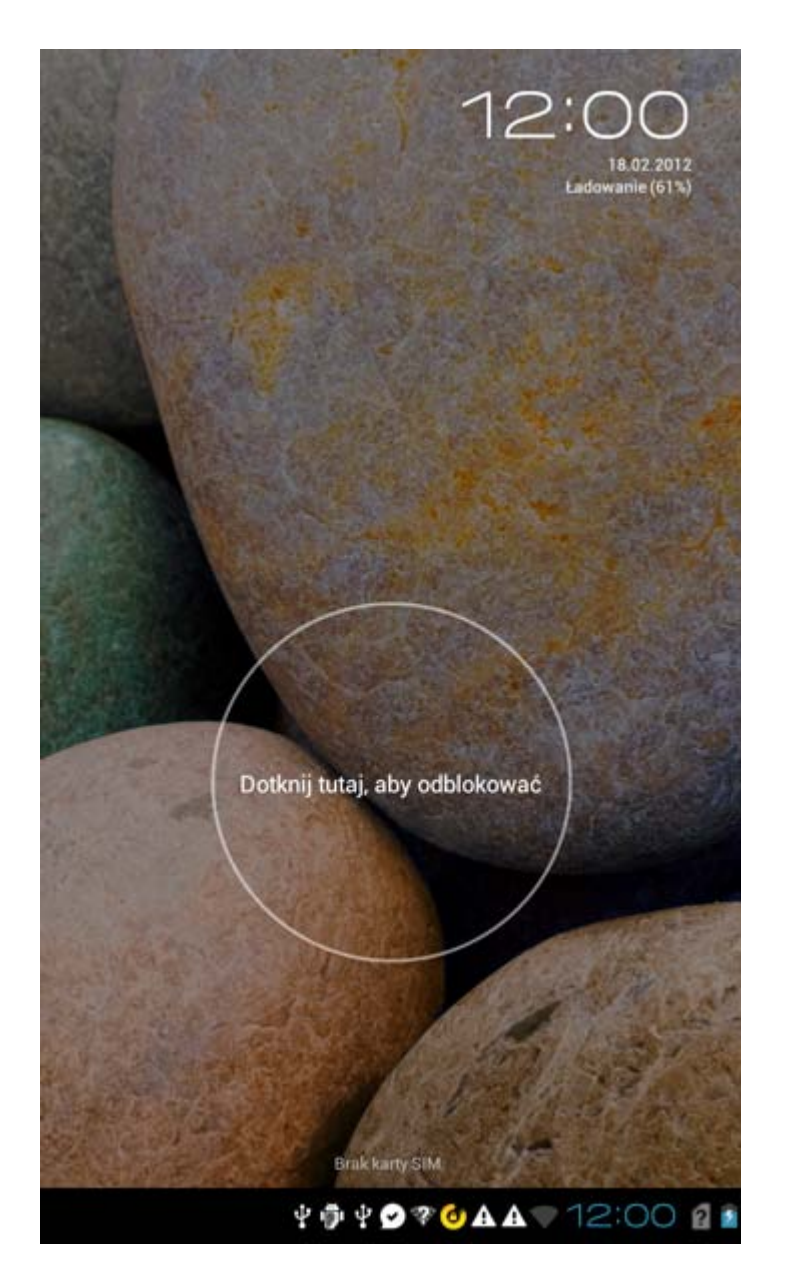

Blokada ręczna

Jeżeli tablet IdeaTab jest chwilowo niepotrzebny, można nacisnąć przycisk zasilania i przytrzymać przez ok. 1 sekundę, aby wyłączyć wyświetlacz. Tablet IdeaTab zostanie wtedy zablokowany i przejdzie w tryb gotowości.

Odblokowywanie ekranu

W trybie gotowości naciśnij przycisk zasilania tabletu IdeaTab, aby uaktywnić wyświetlacz. Następnie stuknij i przytrzymaj ikonę blokady i przeciągnij suwak nad ikoną odblokowywania, zgodnie z poniższą ilustracją.

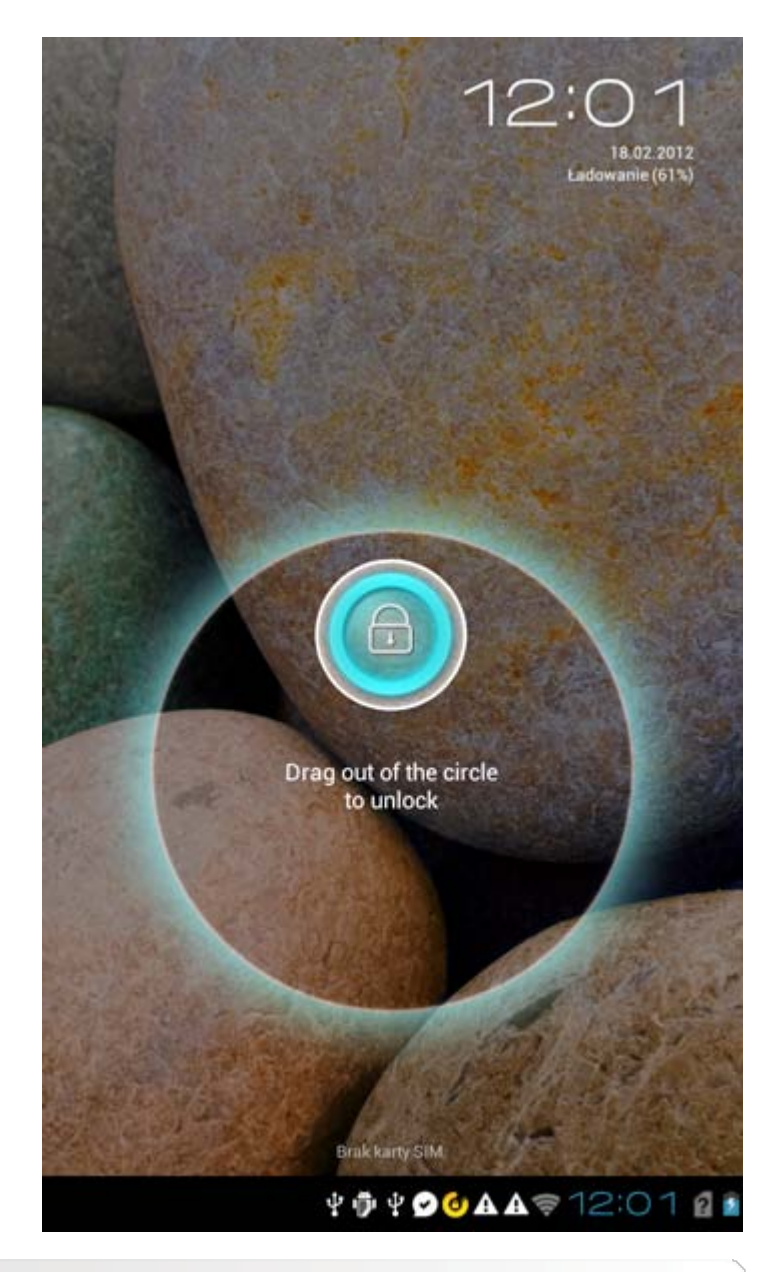

Ustawianie wzoru blokady ekranu

Wzór blokady ekranu można ustawić stukając opcję Wzór w obszarze Blokada

**ekranu** funkcji **Zabezpieczenia** w opcji **Ustawienia**. Po uruchomieniu tej funkcji konieczne jest wprowadzenie spersonalizowanego wzoru odblokowywania, aby odblokować ekran i móc korzystać z tabletu IdeaTab.

1-6 Wskazówki dotyczące nawigacji

- Wstecz 🔄 : Powrót do poprzedniego ekranu.
- Ekran główny 💼 : Powrót <u>do e</u>kranu głównego.
- Ostatnio używane aplikacje
   Wyświetla ostatnio używane aplikacje.
- Menu Zaawansowane W : Wyświetla skróty do takich opcji jak Preferencje, Zarządzaj aplikacjami, Ustawienia systemowe, Dodaj pojemność oraz Ka<u>sow</u>anie jednym dotknięciem.
- Menu Aplikacje 🔛 : Wyświetla wszystkie dostępne aplikacje.

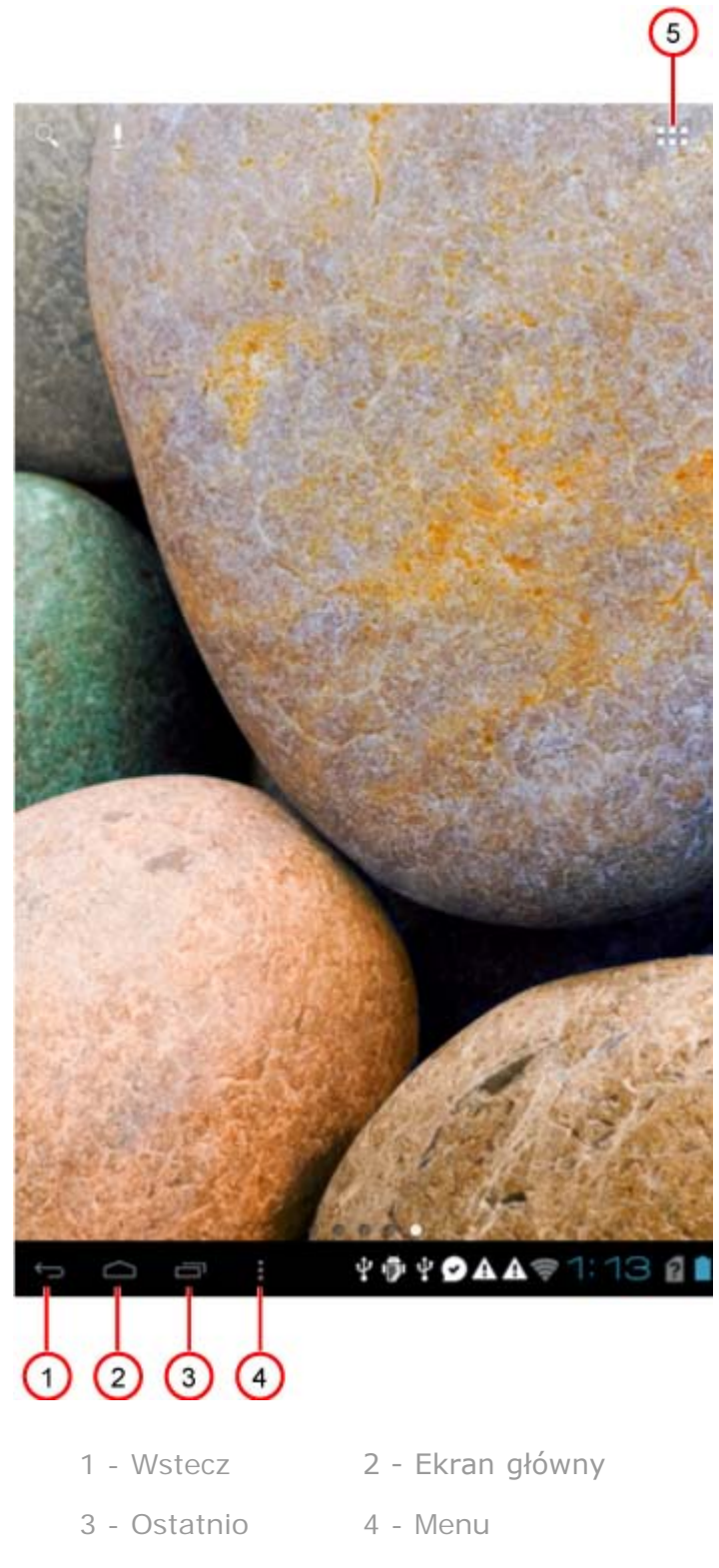

- używane aplikacje Zaawansowane
- 5 Menu Aplikacje

#### 1-7 Ekran główny

Ten ekran umożliwia szybkie wyświetlanie i otwieranie najczęściej używanych aplikacji.

Do Ekranu głównego można dodawać skróty i zmieniać tapetę.

- Aby dodać skrót do Ekranu głównego, stuknij i przytrzymaj ikonę aplikacji na liście aplikacji, dopóki nie zostanie dodana do Ekranu głównego.
- Aby zmienić tapetę, stuknij i przytrzymaj dowolny pusty obszar Ekranu głównego przez około 2 sekundy. Tapetę możesz wybrać w oknie podręcznym.

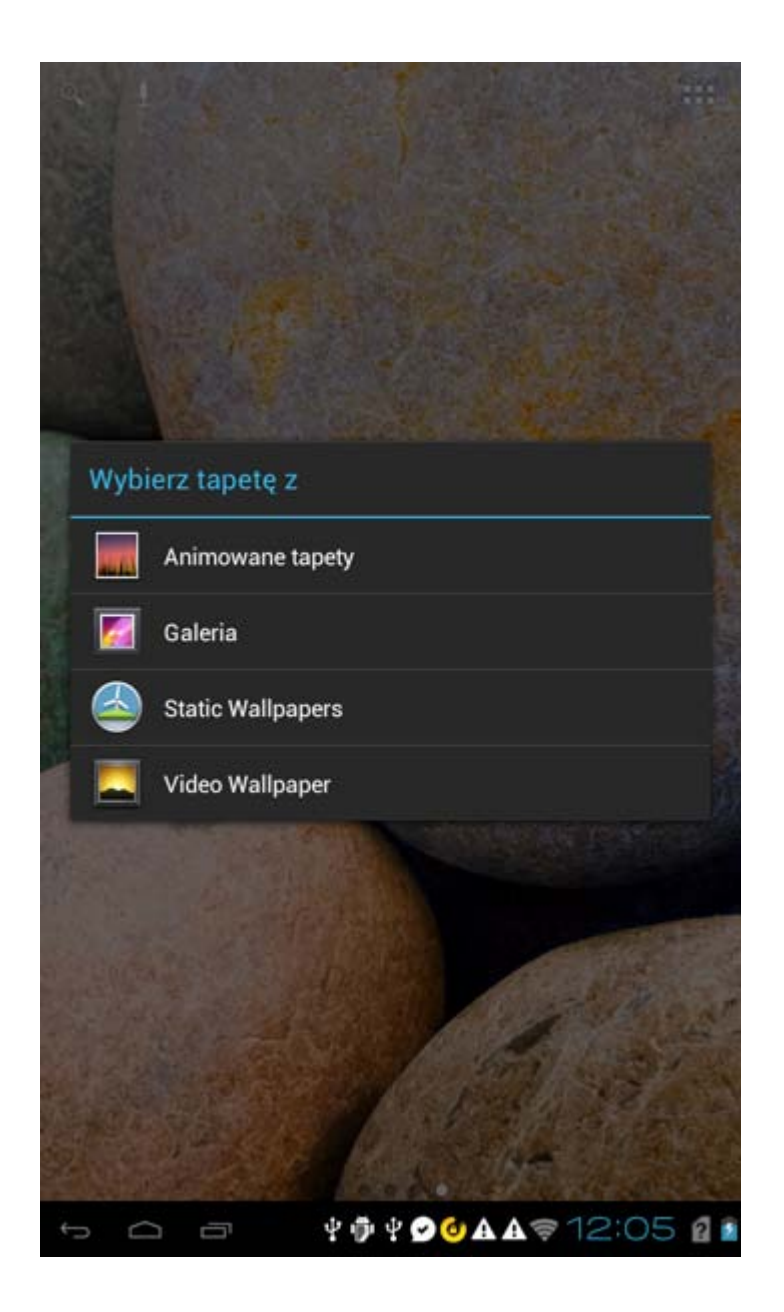

Aby usunąć element z Ekranu głównego, stuknij i przytrzymaj wybrany element przez ok. 2 sekundy, dopóki w prawym górnym rogu ikony nie

pojawi się symbol 🥙 , a następnie stuknij 💟 , aby ją usunąć.

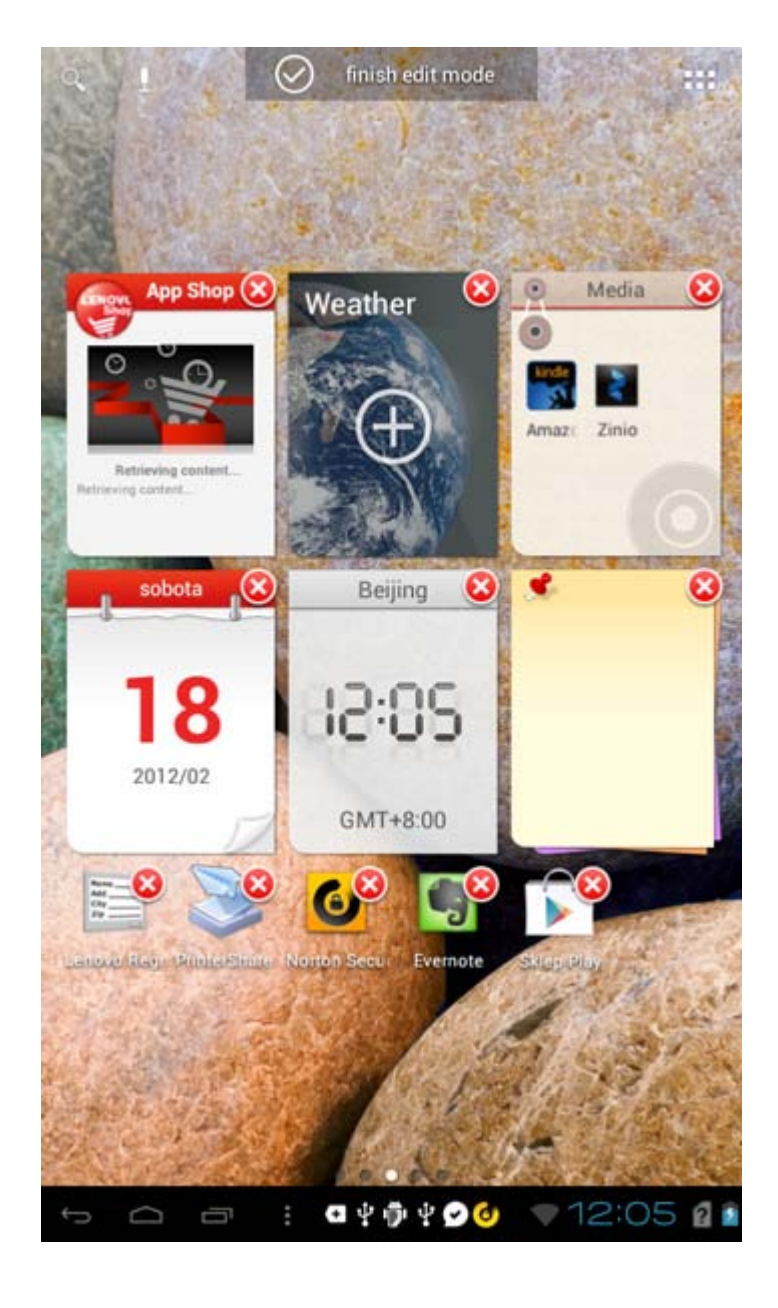

#### 1-8 Przełączanie ekranów głównych

Tablet IdeaTab ma wiele pulpitów.

Przemieszczaj się pomiędzy ekranami przesuwając w poprzek wyświetlacza. Ikony można przenosić pomiędzy pulpitami.

#### 1-9 Pasek stanu

Komunikaty systemu, jeżeli wystąpią, będą wyświetlane w prawym dolnym rogu wyświetlacza.

Na pasku stanu wyświetlane są informacje o połączeniach Wi-Fi, sile odbieranego sygnału, poziomie mocy, stanie naładowania baterii oraz inne powiadomienia. Stuknij pasek stanu, aby wyświetlić panel powiadomień. Stuknij , aby otworzyć okno szczegółów ustawienia, zawierające przycisk trybu samolotowego, skrót do ustawień Wi-Fi, przycisk Automatycznego obracania ekranu, pasek narzędzi regulacji Jasności, przełącznik Powiadomień oraz skrót do menu Ustawienia.

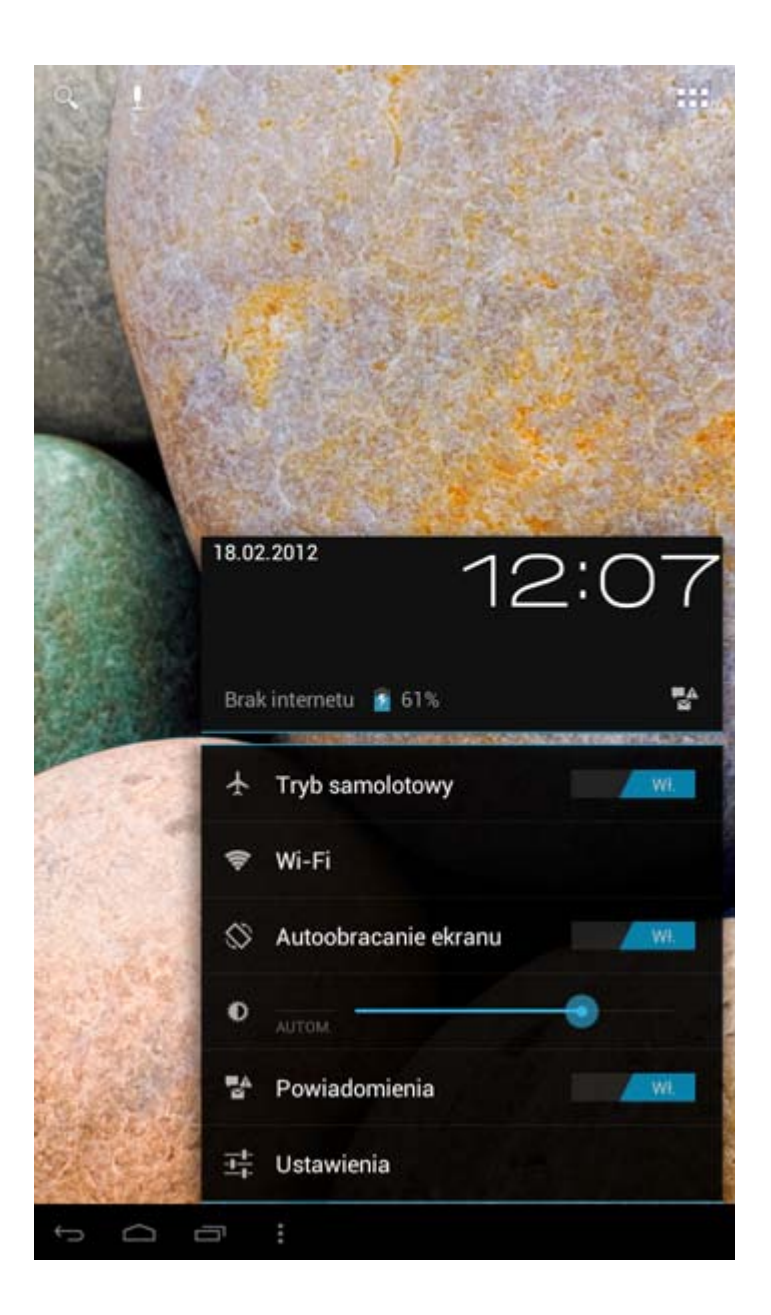

### 1-10 Ostatnio używane aplikacje

Tablet IdeaTab zapamiętuje ostatnio używane aplikacje.

Stuknij , aby wyświetlić listę ostatnio używanych aplikacji. Stuknij aplikację, aby ją otworzyć.

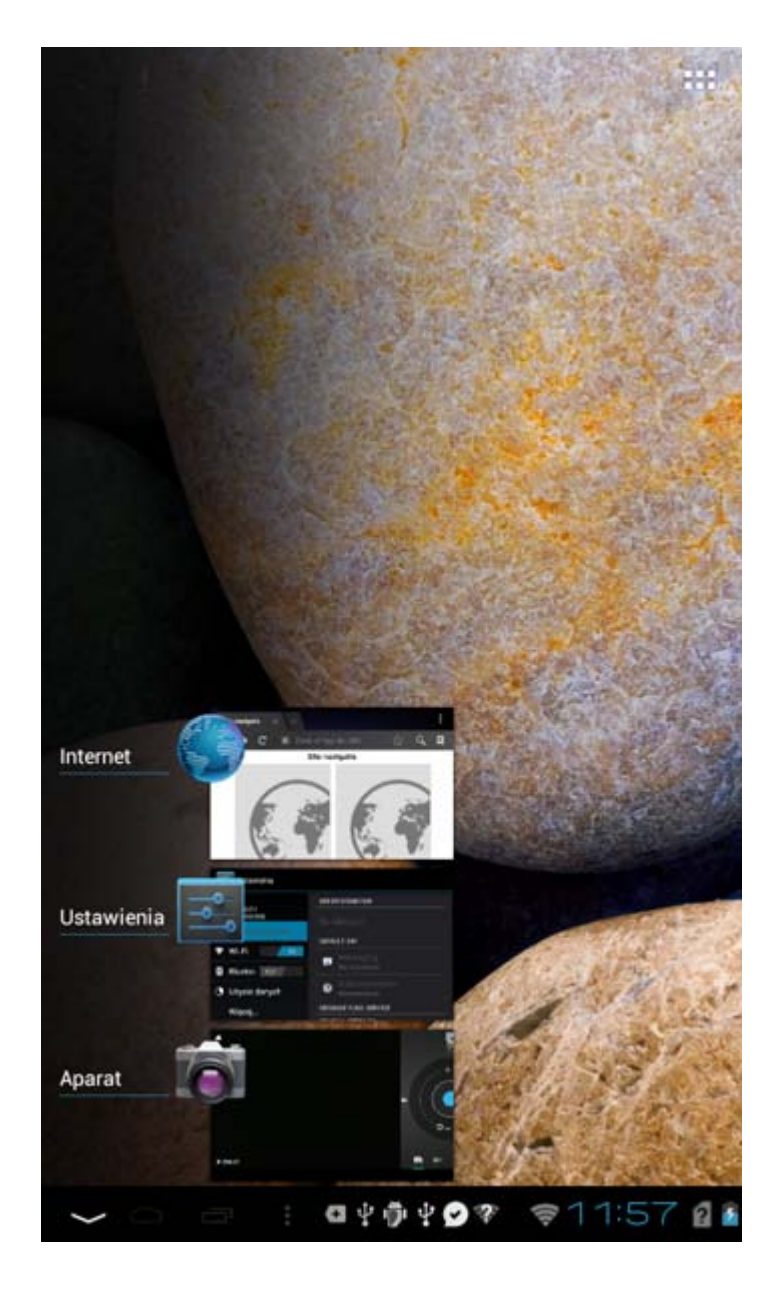

### 1-11 Zarządzanie aplikacjami

Stuknij **ha** Ekranie głównym, aby otworzyć listę aplikacji.

Stuknij Aplikacje w obszarze URZĄDZENIE opcji 💭 Ustawienia, aby zarządzać wszystkimi aplikacjami.

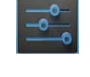

Odinstaluj

Stuknij Aplikacje, aby wyświetlić listę pobranych aplikacji na karcie POBRANE. Następnie wybierz aplikację i stuknij polecenie Odinstaluj u góry, aby odinstalować aplikację.

#### Zatrzymaj/Zmień ustawienie

Stuknij **URUCHOMIONE** lub **WSZYSTKIE**, a następnie aplikację, po czym stuknij żądaną opcję.

#### 1-12 Wprowadzanie tekstu

Tekst można z łatwością wprowadzać za pomocą wirtualnej klawiatury bezpośrednio z ekranu dotykowego, na przykład podczas dodawania danych kontaktowych w aplikacji Kontakty lub wpisując i edytując SMSy. Na ekranie dotykowym można wprowadzać bezpośrednio litery alfabetu łacińskiego oraz symbole numeryczne.

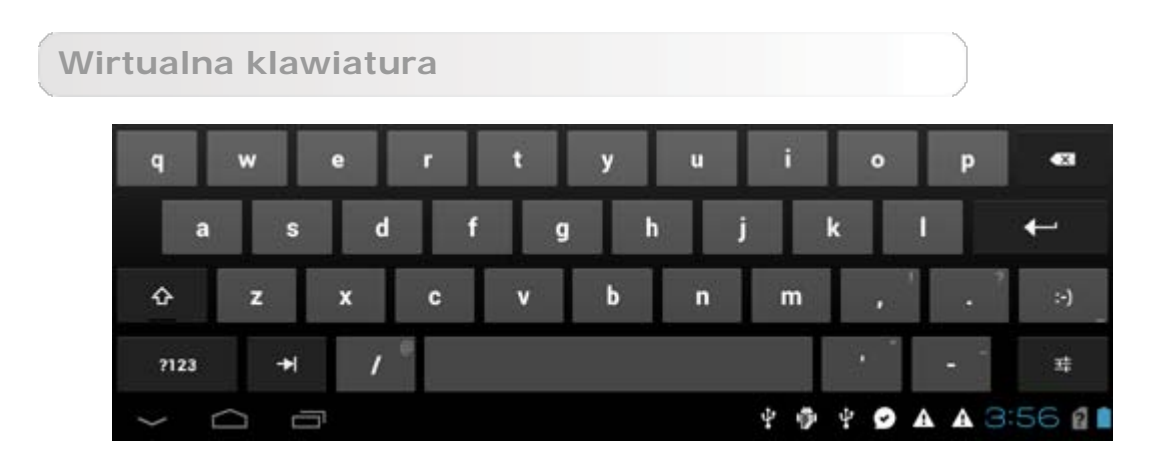

Stuknij na lewym dolnym pasku, aby ukryć wirtualną klawiaturę. Stuknij pole wprowadzania tekstu, aby wyświetlić wirtualną klawiaturę.

#### Przełącz metodę wprowadzania

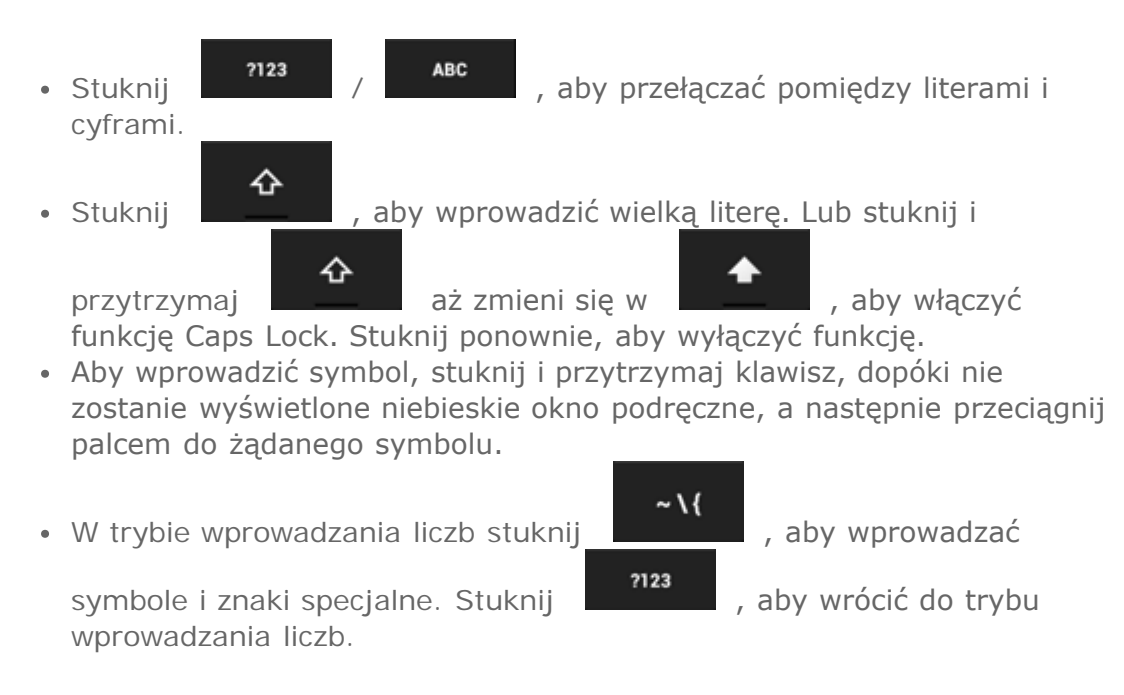

#### Opcje wprowadzania

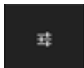

 Stuknij , aby otworzyć menu Opcje wprowadzania. W tym menu możesz wybrać Języki wprowadzania lub Ustawienia klawiatury Android.

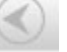

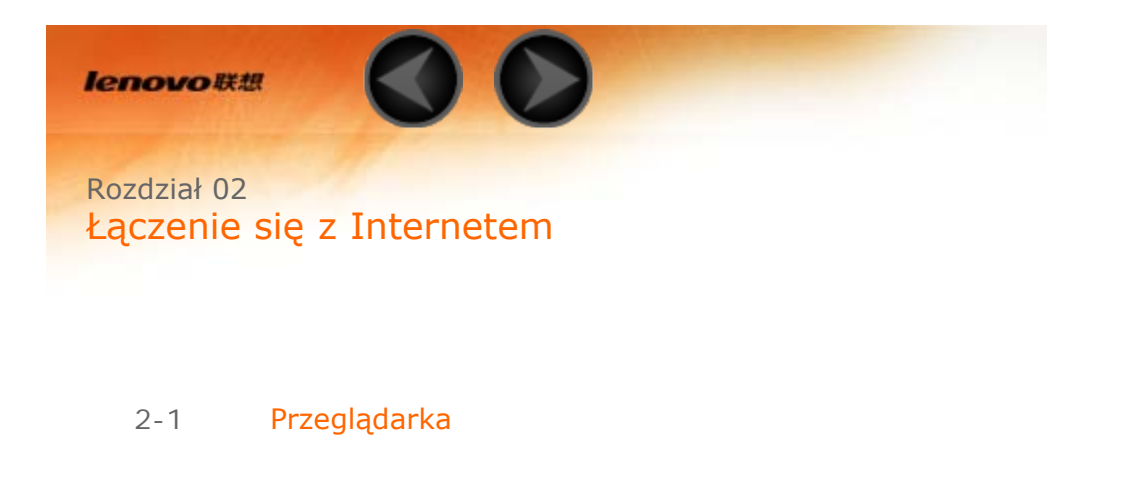

#### 2-1 Przeglądarka

Aby uzyskać dostęp do Internetu za pomocą przeglądarki internetowej, niezbędna jest obsługa funkcji sieciowych. Jeżeli masz problemy z dostępem do sieci, skontaktuj się bezpośrednio z operatorem sieci lub dostawcą usługi.

Przeglądarka internetowa tabletu IdeaTab umożliwia dostęp do Internetu za pośrednictwem sieci Wi-Fi lub 3G, do użytku biznesowego i/lub osobistego.

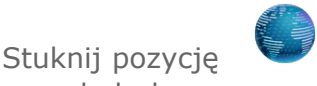

Przeglądarka na liście aplikacji, aby otworzyć

Przeglądarka obsługuje następujące funkcje:

Wprowadzanie adresów sieci Web

Stuknij pasek adresu i wprowadź adres sieci Web za pomocą podręcznej klawiatury wirtualnej.

Stuknij

przeglądarkę.

na klawiaturze wirtualnej, aby otworzyć stronę sieci Web.

#### Zamykanie przeglądarki

Stuknij na lewym dolnym pasku, aby zamknąć przeglądarkę i powrócić do Ekranu głównego.

Zarządzanie stronami sieci Web w Przeglądarce

Stuknij Aby otworzyć interfejs zarządzania Przeglądarką, za pomocą którego można zarządzać Zakładkami, historią odwiedzania Internetu oraz stronami odczytywanymi w trybie offline na odpowiednich kartach.

#### ZAKŁADKI:

Wyświetla listę wszystkich dostępnych stron sieci Web, które zostały dodane do

listy **ZAKŁADKI**. Aby dodać zakładkę, stuknij , aby dodać bieżącą stronę sieci Web do listy **ZAKŁADKI**. Aby edytować zakładkę, stuknij i przytrzymaj zakładkę, aby otworzyć okno podręczne. W oknie można otworzyć, edytować, kopiować, udostępniać lub usuwać wybraną stronę sieci Web, utworzyć do niej skrót, ustawić ją jako swoją stronę główną lub wykonać inne czynności.

#### HISTORIA:

Wyświetla listę wszystkich ostatnio odwiedzonych stron sieci Web.

#### ZAPISANE STRONY:

Wyświetla listę wszystkich stron sieci Web zapisanych, aby umożliwić odczyt w trybie offline.

Przeglądanie na kartach

Ta opcja umożliwia otwieranie kilku stron sieci Web w tym samym oknie,

zwiększając przyjemność z surfowania po sieci. Stuknij , aby otworzyć nową kartę. Aby przejść do kolejnej strony sieci Web, wystarczy stuknąć kartę na której jest otwarta. Stuknij na karcie, aby ją zamknąć.

| Funkcie dodatkowe                                                                                                    |
|----------------------------------------------------------------------------------------------------|
|                                                                                                    |
| Odśwież: Stuknij C , aby ręcznie odświeżyć stronę sieci Web.                                                                                                    |
| Wstecz/Dalej: Stuknij Iub Iub , aby powrócić do poprzedniej strony lub przejść do następnej.                                                                                         |
| Zaznacz tekst: zaznacz tekst na bieżącej stronie, w celu kopiowania, udostępniania, znajdowania i przeszukiwania stron sieci Web.                                                    |
| <b>Dodaj/Edytuj zakładki:</b> Stuknij 🕅 , aby utworzyć zakładkę na bieżącej<br>stronie. Stuknij 🕅 , aby zarządzać zakładkami.                                                        |
| <b>Więcej opcji:</b> Stuknij<br>Odśwież, Dalej, Nowa karta, Nowa nieznana karta, Znajdź na stronie,<br>Udostępnii strone, Informacie o stronie, Zażadaj pełnej wersij strony, Zapisz |

do odczytu offline oraz Ustawienia.

**Powiększ/Zmniejsz stronę:** Umożliwia ręczne dopasowanie strony do rozmiaru ekranu oraz powiększanie/zmniejszanie strony poprzez rozsunięcie palca wskazującego i kciuka lub przysunięcie ich do siebie.

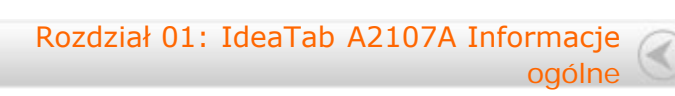

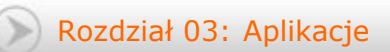

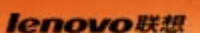

Rozdział 03 Aplikacje

- 3-1 Kalkulator
- 3-2 Kalendarz
- 3-3 Aparat
- 3-4 Zegar
- 3-5 Email
- 3-6 Galeria
- Stuknij **H** na Ekranie głównym, aby otworzyć listę aplikacji.

#### 3-1 Kalkulator

Stuknij pozycję kalkulator.

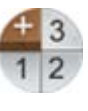

Kalkulator na liście aplikacji, aby otworzyć

3-2 Kalendarz

Stuknij pozycję

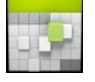

Kalendarz na liście aplikacji, aby otworzyć kalendarz.

Nowe wydarzenie kalendarza

Stuknij w widoku **Kalendarz**, aby utworzyć nowe wydarzenie. Nowe wydarzenie można także utworzyć stukając i przytrzymując określony czas w widoku Tygodnia lub Dnia.

Zarządzaj wydarzeniami kalendarza

Można przełączać pomiędzy widokiem **DZIEŃ**, **TYDZIEŃ**, **MIESIĄC** oraz **TERMINARZ**, stukając odpowiednią kartę u góry strony. **Widok dnia:** Stuknij i przytrzymaj wydarzenie w widoku Dzień, aby wyświetlić, edytować lub usunąć wydarzenie. **Widok tygodnia:** Stuknij i przytrzymaj wydarzenie w widoku Tydzień, aby

wyświetlić, edytować lub usunąć wydarzenie.

**Widok miesiąca:** Zarządzaj wydarzeniami w widoku tygodnia z widoku Miesiąc stukając dowolną datę w widoku miesiąca. **Widok terminarza:** Stuknij, aby wyświetlić wydarzenia w zakresie dat.

UWAGA: W dowolnym widoku aplikacji Kalendarz można łatwo powrócić do

bieżącego dnia/tygodnia/miesiąca, stukając przycisk DZISIAJ u góry strony.

3-3 Aparat

aparatu.

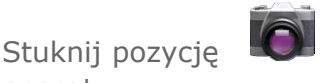

Aparat na liście aplikacji, aby otworzyć interfejs

W tym interfejsie można wykonać następujące czynności:

Przełącz aparaty

Tablet IdeaTab jest wyposażony w aparat przedni/tylny. W interfejsie

Przełącz tryby aparatu

Tablet IdeaTab posiada trzy tryby aparatu. W interfejsie aparatu stuknij , 
, 
, aby przełączać pomiędzy robieniem zdjęć, nagrywaniem wideo oraz trybem zdjęć panoramicznych.

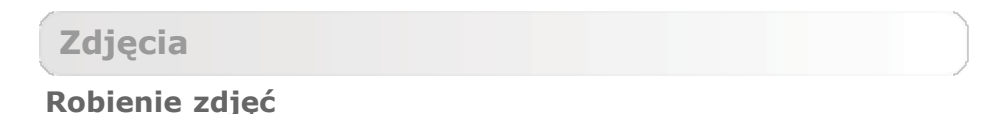

W interfejsie zdjęć stuknij , aby zrobić zdjęcie. Przeciągnij suwak w kierunku + lub -, aby powiększyć lub zmniejszyć obraz.

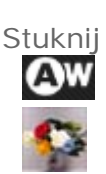

SCN

, aby ustawić właściwości aparatu.

Balans bieli

Efekt koloru

Tryb sceny

Ustawienia Aparatu

#### Wyświetlanie zdjęć

Stuknij podgląd zdjęcia na interfejsie zdjęć, aby otworzyć interfejs przeglądania zdjęć. Można ustawić i odtwarzać pokazy slajdów ze zdjęciami.

#### Lokalizacja zapisu zdjęć

Wszystkie wykonane zdjęcia zostaną zapisane w aplikacji

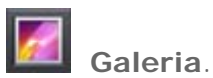

Stuknij pozycję **Maleria** na liście aplikacji, aby otworzyć listę wszystkich wykonanych zdjęć. Zdjęcia można przeglądać według **Albumów**, **Lokalizacji**, **Godziny**, **Osób** lub **Znaczników**.

Wideo

Nagrywanie wideo

Stuknij w interfejsie wideo, aby zacząć nagrywanie lub stuknij aby zatrzymać nagrywanie.

aby ustawić właściwości aparatu.

0

Stuknij

Efekt koloru

Balans bieli

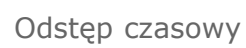

Jakość wideo

Ustawienia aparatu

#### Wyświetlanie wideo

W prawym górnym rogu interfejsu aparatu będzie wyświetlana miniatura ostatniego nagrania wideo. Stuknij obraz, aby otworzyć odtwarzacz wideo.

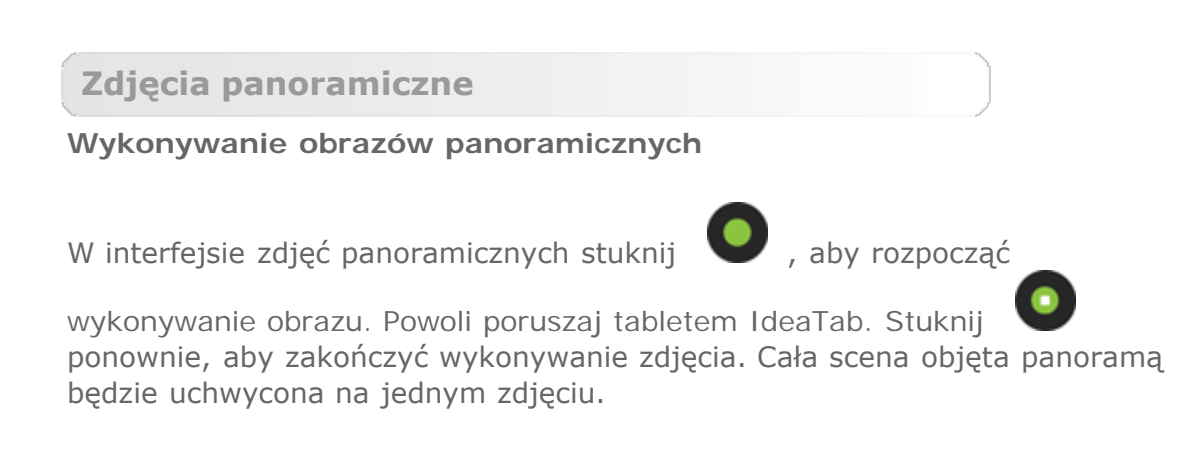

#### Wyświetlanie zdjęć

Stuknij podgląd zdjęcia na interfejsie panoramy, aby otworzyć interfejs przeglądania zdjęć. Można ustawić i odtwarzać pokazy slajdów ze zdjęciami.

#### Lokalizacja zapisu zdjęć

Wszystkie wykonane zdjęcia panoramiczne zostaną zapisane w aplikacji

**Galeria**. Stuknij pozycję **Galeria** na liście aplikacji, aby otworzyć listę wszystkich wykonanych zdjęć.

3-4 Zegar

Stuknij pozycję

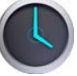

Zegar na liście aplikacji, aby otworzyć Zegar.

Aby dodać alarm, stuknij **Ustaw alarm**, a następnie **Dodaj alarm**. Po zakończeniu edycji alarmu stuknij **Gotowe** a następnie zaznacz pole wyboru przed godziną alarmu, aby uruchomić alarm.

Aby zrestartować już ustawiony alarm, zaznacz pole wyboru przed godziną alarmu.

Gdy alarm wybrzmi, stuknij **Odrzuć**, aby wyłączyć alarm lub **Drzemka**, aby opóźnić go o dziesięć minut.

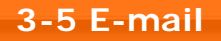

Aby korzystać ze skrzynki odbiorczej urządzenia IdeaTab konieczna jest obsługa funkcji sieciowych. Jeżeli masz problemy z dostępem do sieci, skontaktuj się bezpośrednio z operatorem sieci lub dostawcą usługi.

Stuknij

E-mail na liście aplikacji.

3-6 Galeria

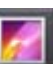

Stuknij pozycję **Galeria**, aby otworzyć aplikację Zdjęcia i wyświetlić zdjęcia zapisane na urządzeniu IdeaTab. Na stronie głównej aplikacji Zdjęcia w lewym górnym rogu zdjęcia są wyświetlane automatycznie jako **Albumy**. Można wybrać wyświetlanie zdjęć według **Albumów**, **Lokalizacji**, **Godziny**, **Osób** lub **Znaczników**.

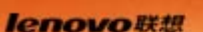

Rozdział 04 Ustawienia

Stuknij pozycję Ustawienia. \*Tylko określone modele

- 4-1 SIECI ZWYKŁE I BEZPRZEWODOWE
- 4-2 URZĄDZENIE
- 4-3 OSOBISTE
- 4-4 SYSTEM
- 4-5 Oświadczenie

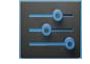

Ustawienia na liście aplikacji, aby otworzyć interfejs

**4-1 SIECI ZWYKŁE I BEZPRZEWODOWE** 

Ten moduł ustawień obejmuje: **Zarządzanie kartą SIM**, Wi-Fi, Bluetooth, Wykorzystanie danych i Więcej... (Tryb samolotowy, VPN, Personal hotspot (Hotspot osobisty) i Sieci mobilne\*).

Zarządzanie kartą SIM

Funkcja zarządzania kartą SIM umożliwia włączanie/wyłączanie karty SIM oraz ustawianie karty SIM jako domyślnej, itp.

#### Wi-Fi

To ustawienie umożliwia włączanie/wyłączanie połączeń Wi-Fi.

Gdy włączona jest funkcja Wi-Fi, tablet IdeaTab będzie automatycznie skanować w poszukiwaniu dostępnych sieci bezprzewodowych, wyświetlając je na liście sieci Wi-Fi.

Ikona stanu sieci si wskazuje, że sieć nie wymaga hasła i możliwe jest bezpośrednie połączenie z nią. Natomiast ikona się wskazuje, że sieć została zaszyfrowana i można się z nią połączyć wyłącznie po wprowadzeniu wymaganego hasła. Można wybrać dowolną sieć z listy. Po wybraniu sieci stuknij **Połącz**, aby połączyć się bezpośrednio. Ewentualnie zaznacz pole wyboru obok opcji **Pokaż opcje zaawansowane**, aby dostosować ustawienia proxy i IP w podręcznym polu tekstowym, a następnie stuknij **Połącz**, aby nawiązać połączenie z siecią. Możesz także wybrać opcję **DODAJ SIEĆ**, aby dodać sieć ręcznie. Stuknij

, a następnie **Zaawansowane**, aby przejść do zaawansowanych ustawień Wi-Fi.

- **Powiadomienie sieciowe:** Po uruchomieniu tej opcji system będzie powiadamiać o dostępności otwartych sieci.
- Pozostaw sieć Wi-Fi włączoną w trybie uśpienia: Można ustawić zasady łączności z siecią Wi-Fi w trybie uśpienia na Zawsze, Tylko gdy podłączony lub Nigdy (zwiększa użycie danych).

#### Bluetooth

Umożliwia ustanowienie połączenia bezprzewodowego z dowolnym innym urządzeniem obsługującym technologię Bluetooth z wykorzystaniem technologii Bluetooth. Do przykładowych urządzeń obsługujących technologię Bluetooth należą słuchawki stereofoniczne, klawiatura, itp.

Ze względu na to, że urządzenie obsługujące Bluetooth komunikuje się z innymi urządzeniami za pośrednictwem fal radiowych, nie trzeba ustawiać urządzenia IdeaTab bezpośrednio w kierunku drugiego urządzenia. Wystarczy upewnić się, że nie została przekroczona maksymalna odległość pomiędzy obydwoma urządzeniami, wynosząca 10 m. Należy jednak pamiętać, że połączenie Bluetooth może być czasem zakłócane przez przeszkody, takie jak ściany lub inne urządzenia elektroniczne.

Tablet IdeaTab obsługuje technologię V2.0 Bluetooth. Aby zapewnić skuteczne działanie tabletu IdeaTab oraz innego urządzenia z funkcją Bluetooth, należy korzystać wyłącznie z akcesoriów zatwierdzonych przez Lenovo i zgodnych z tabletem IdeaTab. Należy także sprawdzić u producenta drugiego urządzenia, czy urządzenie jest kompatybilne z tabletem IdeaTab.

W niektórych przypadkach stosowanie funkcji Bluetooth może być ograniczone. Skontaktuj się z organami lokalnymi lub dostawcą usług.

Korzystanie z aplikacji wymagających technologii Bluetooth lub uruchamianie takich aplikacji w tle powoduje szybsze zużycie mocy baterii tabletu IdeaTab i zmniejsza trwałość użytkową baterii. W ustawieniach funkcji Bluetooth można wykonywać następujące czynności:

• **DOSTĘPNE URZĄDZENIA:** Po uruchomieniu funkcji Bluetooth tablet IdeaTab automatycznie wyświetli listę wszystkich urządzeń obsługujących technologię Bluetooth wykrytych w zasięgu skutecznym (tj. wykona skanowanie w poszukiwaniu urządzeń). Możesz sprawdzić stan użycia danych w określonym czasie.

Więcej...

**Tryb samolotowy:** Gdy włączony jest Tryb samolotowy, wszystkie bezprzewodowe połączenia urządzenia IdeaTab będą wyłączone.

**VPN:** Te ustawienia umożliwiają dodawanie i konfigurowanie różnych typów VPN (wirtualnych sieci prywatnych).

**Hotspot osobisty**: Opcja ta umożliwia udostępnianie mobilnego łącza przesyłu danych urządzenia IdeaTab przez USB, Bluetooth lub działa jak Osobisty hotspot Wi-Fi. Dostępna jest też opcja Konfiguruj hotspot Wi-Fi.

Sieci mobilne\*: Ten moduł ustawień zawiera Dane włączone, Roaming danych, Tryb sieciowy, Wybieranie systemu, Subskrypcja CDMA, Nazwy punktów dostępu, Korzystaj tylko z sieci 2G i Operatorzy sieci.

#### **4-2 URZĄDZENIE**

#### Profile audio

Stuknij tę opcję, aby przejść do interfejsu Ustawienia dźwięku. Ustawienia obejmują USTAWIENIA PROFILU (Ogólny, Cichy, Spotkanie, Na zewnątrz) oraz DOSTOSUJ SWÓJ PROFIL (Ogólny, Cichy, Spotkanie).

#### Wyświetlacz

Ustawienia wyświetlacza obejmują opcje **Jasność**, **Tapeta**, **Obracaj ekran automatycznie**, **Uśpienie** i **Rozmiar czcionki**.

**Jasność:** Jasność można dostosować ręcznie lub wybrać **Jasność automatyczna**, które umożliwia urządzeniu IdeaTab automatyczne dostosowanie jasności wyświetlacza do oświetlenia otoczenia.

**Tapeta:** Umożliwia wybranie dowolnego zdjęcia z folderów **Galeria**, **Animowane tapety** lub **Tapety** i ustawienie go jako tapety.

Automatyczne obracanie ekranu: Umożliwia zezwolenie lub zablokowanie automatycznego obracania ekranu.

**Uśpienie:** Ta opcja umożliwia wybrane czasu przez jaki ekran urządzenia IdeaTab będzie pozostawał aktywny w czasie bezczynności, przed założeniem automatycznej blokady w celu oszczędzania energii. Można ustawić czas na 15 sekund, 30 sekund, 1 minutę, 2 minuty, 5 minut, 10 minut lub Zawsze aktywny.

**Rozmiar czcionki:** Ta opcja umożliwia wybranie rozmiaru czcionki tekstu wyświetlanego na ekranie. Można ustawić rozmiar Mały, Normalny, Duży lub Bardzo duży.

#### Pamięć

Ta opcja umożliwia wyświetlenie informacji o pamięci wewnętrznej, pamięci karty SD oraz pamięci urządzenia USB.

Metoda obliczania pojemności nominalnej:

1 GB=1 000 MB=1 000 000 KB=1 000 000 bajtów Metoda obliczania systemu operacyjnego:

1 GB=1 024 MB=1 048 576 KB=1 073 741 824 bajtów

Sam system zajmuje pewną przestrzeń pamięci, dlatego dostępna przestrzeń będzie mniejsza niż obliczona.

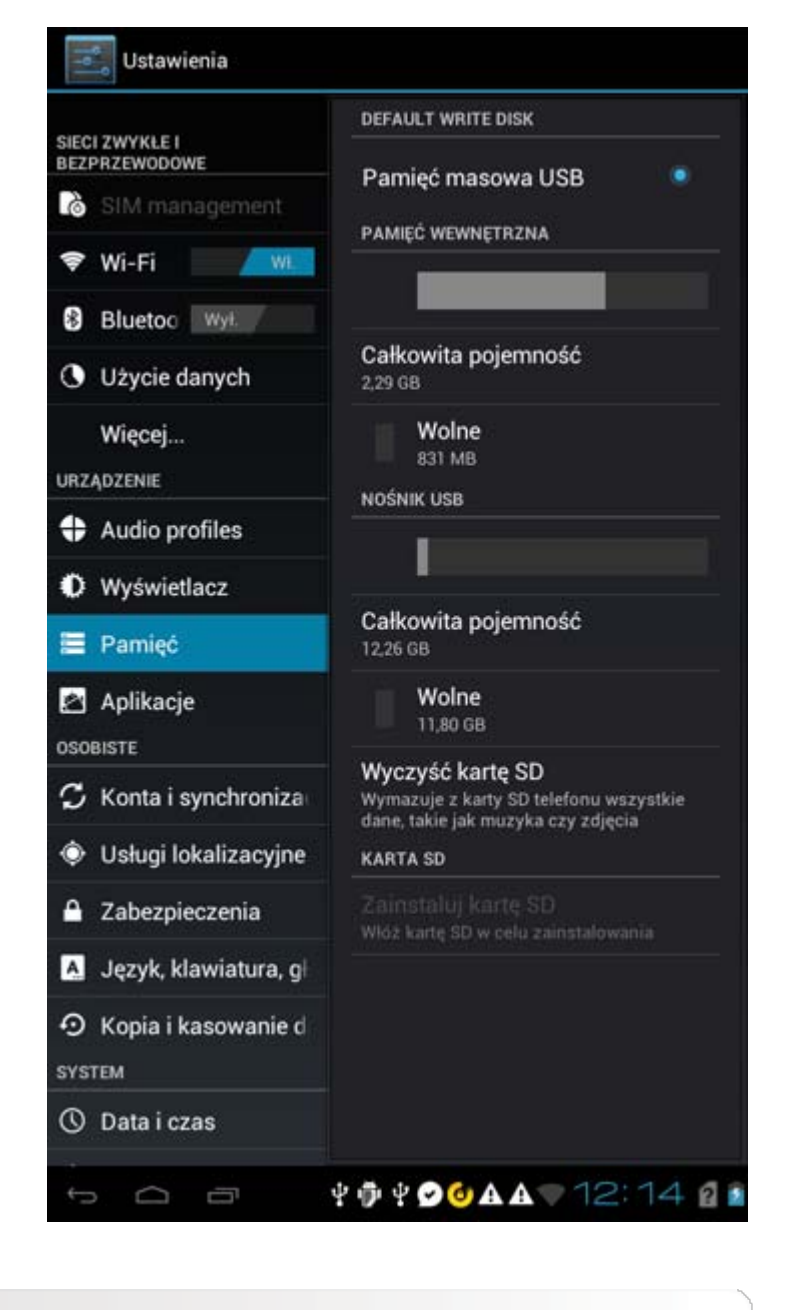

#### Aplikacje

Za pomocą tej opcji można łatwo zarządzać i usuwać wybrane aplikacje.

Można także filtrować wszelkie działające aplikacje lub aplikacje dostarczane przez zewnętrznych producentów na liście aplikacji.

Po wybraniu aplikacji możesz wyświetlić jej szczegóły oraz powiązane informacje. Możliwe jest także wykonanie takich czynności jak **Wymuś** zatrzymanie, Odinstaluj, **Wyczyść pamięć podręczną** i **Wyczyść dane**.

#### 4-3 OSOBISTE

Do tych ustawień należą: Konta i synchronizacja, Usługi lokacyjne, Zabezpieczenia, Język i wprowadzanie danych oraz Kopia zapasowa i reset. Dostosuj te opcje, aby zmienić ogólne ustawienia synchronizacji i zarządzać kontami.

Ogólne ustawienia synchronizacji umożliwiają wybranie danych w tle oraz Synchronizacji automatycznej. Naciśnij przycisk w prawym górnym rogu wyświetlacza, aby uaktywnić.

Ustawienia zarządzania kontem umożliwiają dodawanie kont lub korzystanie z istniejącego konta. Możesz się zalogować za pomocą istniejącego konta, aby przeglądać informacje na swoim koncie lub skorzystać z zaawansowanych usług i aplikacji dla urządzenia IdeaTab.

#### Usługi lokacyjne

Wybierz sposób w jaki tablet IdeaTab będzie określać swoją lokalizację. Użyj wspomaganego GPS lub GPS.

**A-GPS** (tylko 3G): W niektórych warunkach może to zwiększyć wydajność uruchamiania, lub wydłużyć parametr TTFF satelitarnego systemu pozycjonowania GPS.

**Satelity GPS** (tylko 3G): Określaj swoją lokalizację za pomocą GPS.

#### Zabezpieczenia

Ustawienia zabezpieczeń obejmują następujące pozycje: ZABEZPIECZENIA EKRANU, BLOKADA KARTY SIM (tylko wersja 3G), HASŁA, ADMINISTRACJA URZĄDZENIA oraz PAMIĘĆ POŚWIADCZEŃ.

**ZABEZPIECZENIA EKRANU:** Ta opcja umożliwia ustawienie metody blokowania ekranu oraz informacji o właścicielu wyświetlanych na ekranie blokady.

 Blokada ekranu: Wyświetlacz można odblokować na cztery sposoby: Suwak, Wzór, PIN i Hasło. Blokadę ekranu można również wyłączyć wybierając opcję Brak.

Stuknij opcję **Wzór** i przesuń palcem po ekranie (zgodnie z ilustracją), aby wprowadzić wzór odblokowywania. Po ustawieniu wzoru odblokowywania możliwe będzie włączenie lub wyłączenie opcji **Uwidocznij wzór**.

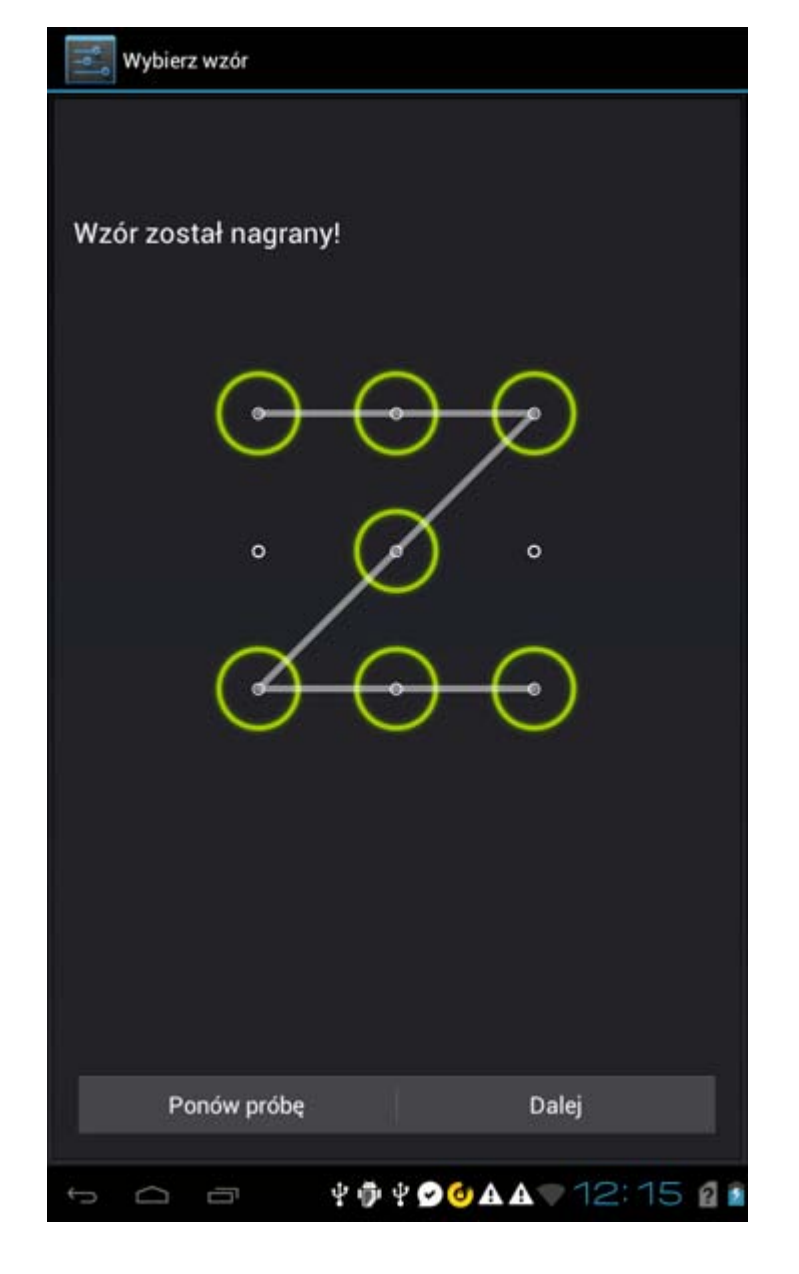

Po ustawieniu i uaktywnieniu funkcji odblokowywania wzorem w każdej sytuacji, gdy wyświetlacz będzie wymagał odblokowania wyświetlana będzie klawiatura odblokowywania. Wykonaj palcem na klawiaturze rysunek odpowiadający zaprogramowanemu wzorowi. Ekran zostanie odblokowany po prawidłowym wprowadzeniu zaprogramowanego wzoru.

Stuknij opcję **PIN**, aby wprowadzić kod PIN (co najmniej 4 cyfry), który będzie używany do odblokowywania wyświetlacza.

Stuknij opcję **Hasło**, aby wprowadzić hasło (co najmniej 4 znaki), które będzie używane do odblokowywania wyświetlacza.

• **Informacje o właścicielu:** Możesz wprowadzić informacje o właścicielu, które będą wyświetlane na ekranie blokady.

**HASŁA:** Ta opcja umożliwia uwidocznienie lub ukrycie wpisywanego hasła. Jeżeli pole wyboru jest zaznaczone, hasło będzie widoczne. Jeżeli jest odznaczone, wprowadzane hasło będzie wyświetlane tylko jako symbole \*\*\*\*, dzięki czemu będzie bezpieczniejsze.

**ADMINISTRACJA URZĄDZENIA:** Ustaw, aby zarządzać tabletem IdeaTab i umożliwić instalację aplikacji niedostępnych w powszechnej sprzedaży.

• **Administratorzy urządzenia:** Te funkcje nie są dostępne dla zwykłych użytkowników. Z tych funkcji mogą korzystać tylko użytkownicy TsingMail, którzy wcześniej skonfigurowali odpowiednie ustawienia zabezpieczeń w swojej organizacji.

Funkcje te działają w połączeniu z Enterprise Policy Center (Lenovo Enterprise Policy Manager). Enterprise Policy Center jest wykonawcą zasad zabezpieczeń platformy Lenovo dla przedsiębiorstw. Za każdym razem gdy użytkownik włącza funkcję poczty i usług dla przedsiębiorstw Lenovo, Enterprise Policy Center zostanie włączone automatycznie. To umożliwia urządzeniu IdeaTab akceptowanie zasad zabezpieczeń ustanowionych przez dział informatyczny organizacji użytkownika, na przykład obowiązkowych wygaszaczy ekranu ze zaostrzoną ochroną hasłem. Włączenie tych funkcji umożliwia także akceptowanie przez tablet IdeaTab instrukcji zarządzania z działu informatycznego firmy użytkownika, na przykład pozwalając na zdalne usuwanie danych i resetowanie urządzenia.

• **Nieznane źródła:** Wybierz tę opcję, aby umożliwić instalację aplikacji spoza serwisu Market.

**PAMIĘĆ POŚWIADCZEŃ:** Ta funkcja umożliwia urządzeniu IdeaTab dostęp do stron sieci Web oraz sieci LAN, w przypadku których wymagany jest określony certyfikat zabezpieczeń lub inny certyfikat.

- **Zaufane poświadczenia**: Wybierz tę opcję, aby wyświetlić wszystkie zaufane certyfikaty urzędu certyfikacji.
- Instaluj z karty SD: Umożliwia instalację certyfikatów z karty SD.
- **Wyczyść poświadczenia**: Wybierz tę opcję, aby usunąć wszystkie aktualnie zapisane certyfikaty.

Język i wprowadzanie danych

Język: Wybierz język, którego chcesz używać do obsługi tabletu IdeaTab.

Poprawa pisowni: Włączanie lub wyłączanie poprawy pisowni.

**Słownik osobisty:** Umożliwia dodawanie nowych słów lub terminów do słownika IdeaTab.

KLAWIATURA I METODY WPROWADZANIA: Ta opcja umożliwia wybranie i ustawienie metody wprowadzania danych (w tym **Domyślna** i Klawiatura systemu Android).

Kopia i kasowanie danych

Ta opcja umożliwia resetowanie tabletu IdeaTab do domyślnych ustawień fabrycznych.

4-4 SYSTEM

Data i godzina

Te ustawienia umożliwiają wprowadzenie opcji związanych z czasem, na przykład czas systemu.

Można włączyć automatyczną aktualizację godziny i stref czasowych za pośrednictwem sieci (wymaga to obsługi funkcji sieciowych), wybrać strefę czasową, ustawić określoną datę i godzinę oraz ustawić format wyświetlania daty i godziny.

Zaplanuj włączenie/wyłączenie zasilania

Ta opcja umożliwia ustawienie czasu włączenia/wyłączenia.

#### Dostępność

**SYSTEM:** Ta opcja umożliwia ustawienie czasu opóźnienia dotknięcia i przytrzymania, zezwalanie na instalację skryptów sieci Web.

Opcje deweloperów

Ta opcja jest dostępna tylko dla deweloperów i umożliwia ustawianie opcji rozwoju, które będą dostępne dla określonej aplikacji.

- Debugowanie USB: Uruchamia tryb debugowania przy połączeniu przez USB. Opcję tę można włączyć lub wyłączyć.
- Bez uśpienia: Po zaznaczeniu pola wyboru wyświetlacz pozostanie

podświetlony podczas ładowania baterii. Funkcję tę można włączyć/wyłączyć.

• Zezwalaj na lokalizacje pozorne: Funkcję można włączyć/wyłączyć.

#### Informacje o tablecie

Ta opcja umożliwia wyświetlenie takich danych jak Aktualizacje systemowe, Informacje o telefonie, Informacje prawne, Numer modelu, Wersja systemu Android, Wersja pasma podstawowego oraz Numer kompilacji itp.

#### 4-5 Oświadczenie

Dla urządzenia testowanego pod kątem zgodności z normą EN 60950-1: 2006+A11:2009:+A1:2010+A12:2011 obowiązkowe jest wykonanie testów audio dla normy EN50332. To urządzenie zostało przetestowane pod kątem zgodności z wymogami w zakresie poziomu ciśnienia akustycznego, podanymi w odpowiednich normach EN 50332-1 oraz/lub EN 50332-2. Używanie słuchawek przez dłuższy czas z wysokim ustawieniem głośności może spowodować trwałą utratę słuchu.

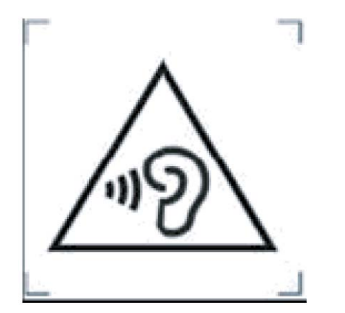

Ostrzeżenie: A pleine puissance, l'écoute prolongée du baladeur peut endommager l'oreille de l'utilisateur.

EU Contact: Lenovo, Einsteinova 21, 851 01 Bratislava, Slovakia

\*Tylko określone modele

Rozdział 03: Aplikacje 🤇

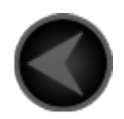

www.lenovo.com

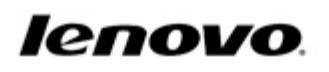